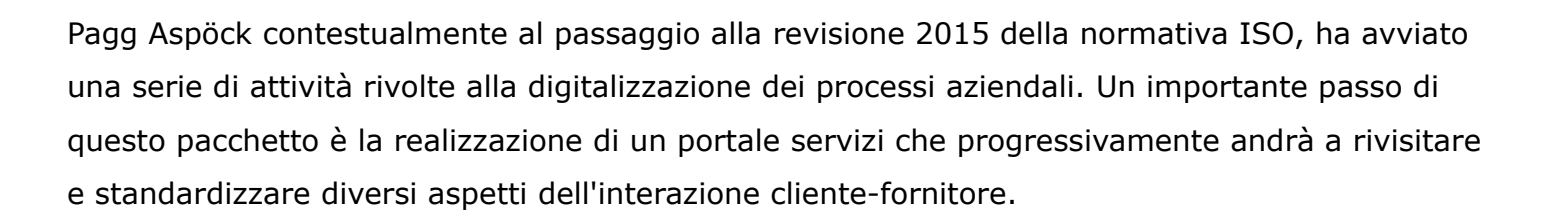

Il portale è disponibile all'url <u>http://jpa.aspoeck.it:8080/jpa/</u> e può essere fruito anche attraverso dispositivi mobile.

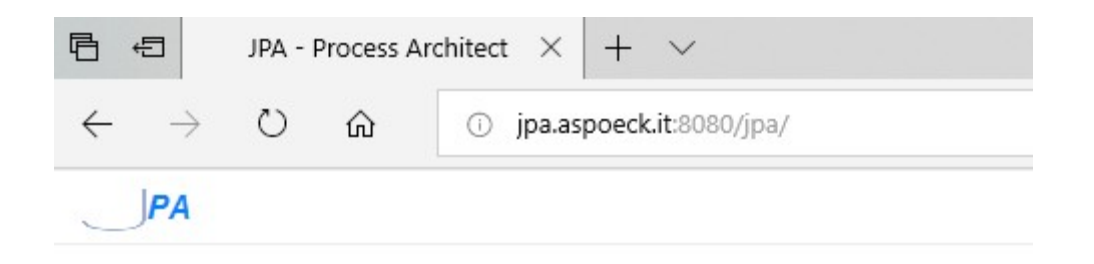

Per accedere ai servizi è necessario autenticarsi con username e password forniti dal nostro customer service. Ogni account identifica univocamente un operatore e viene collegato ad un codice cliente. <u>Tutte le pratiche avviate da un operatore sono in ogni passaggio riferite</u> <u>univocamente all'operatore che le ha avviate</u>. Qualora si manifestasse la necessità di altri accessi è possibile richiederli inviando una email ad <u>account@aspoeck.it</u>.

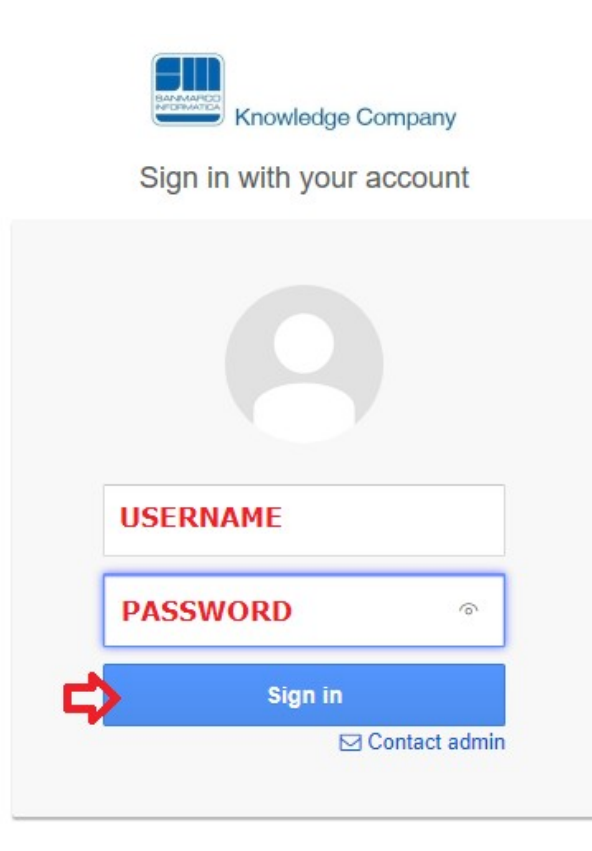

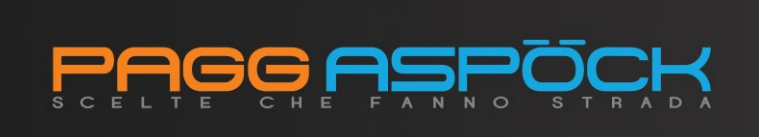

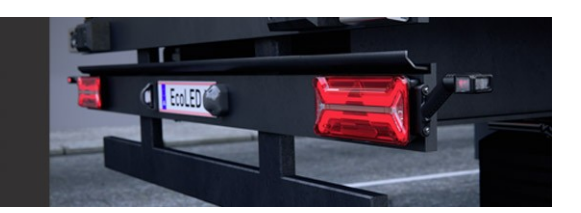

## HOME

Dopo l'accesso si accede alla homepage del portale.

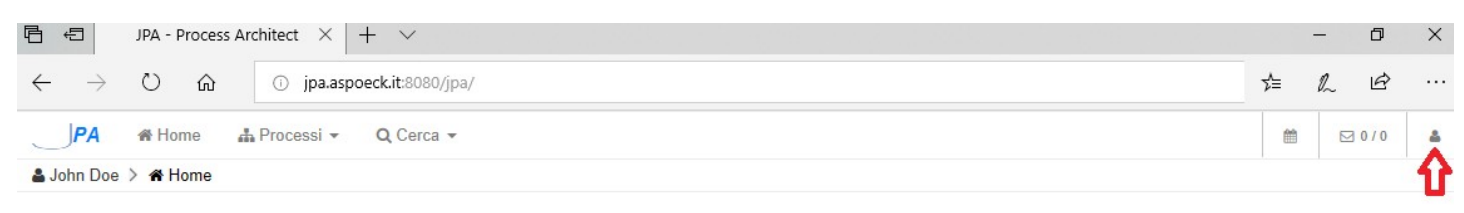

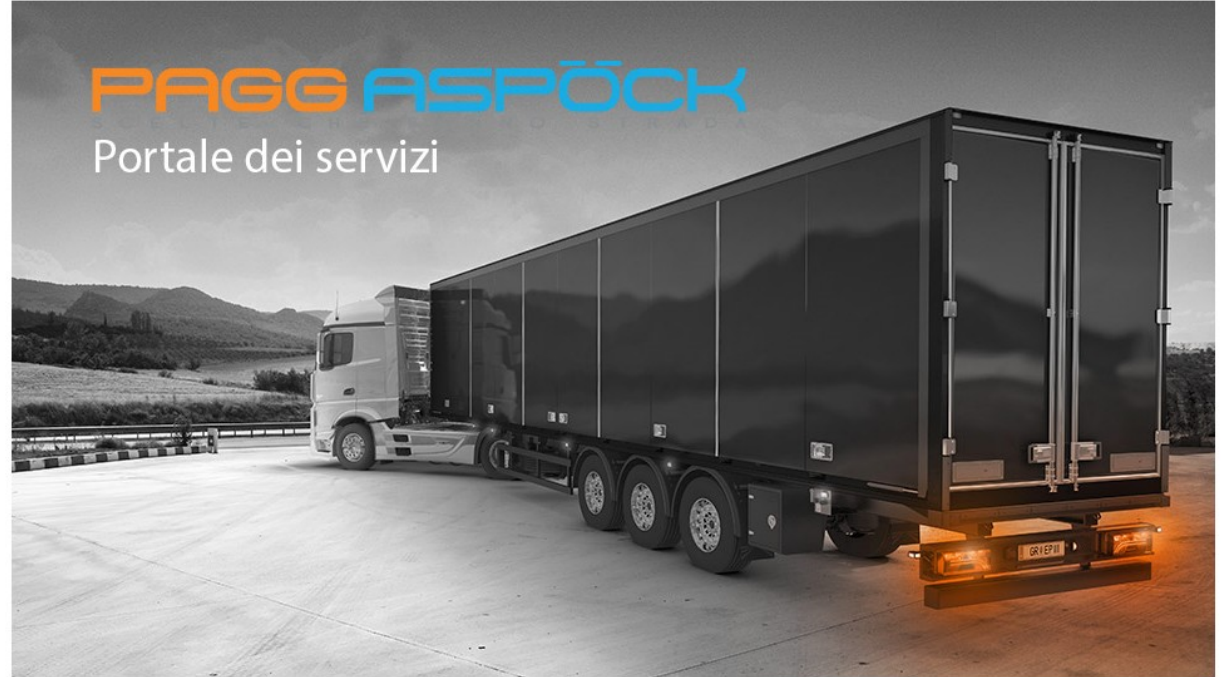

Attraverso il **a** bottone è possibile **Disconnettersi** dal portale o accedere alle impostazioni del profilo (**Profilo**) e della homepage (**Preferenze**)

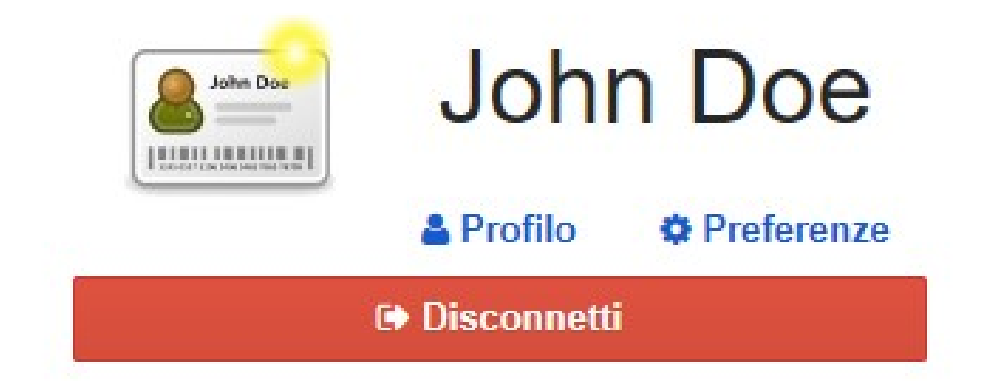

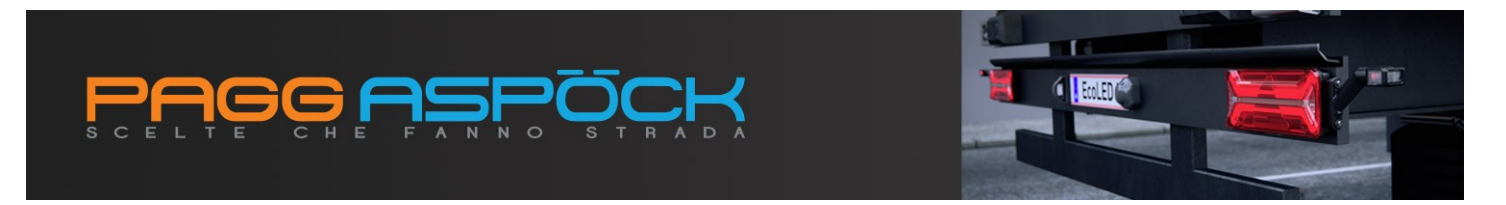

Per modificare la password di default accedere alla pagina Profilo e cliccare il bottone Modifica

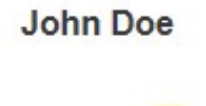

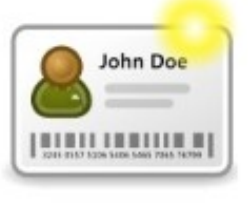

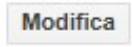

N.B.: Caricare un'immagine (.jpg o .jpeg), preferibilmente quadrata e almeno di dimensioni 100x100 px.

#### Generale

| ŵ | Utente            | John Doe     |                 |
|---|-------------------|--------------|-----------------|
|   | E-mail            |              |                 |
| * | Codice dipendente | 0116000194@1 |                 |
| 4 | Username          | PAGG         |                 |
| 9 | Password          | Modifica     |                 |
| D | Lingua            | ΙΤΑ          |                 |
| - | Disponibile       | Si           | Non disponibile |

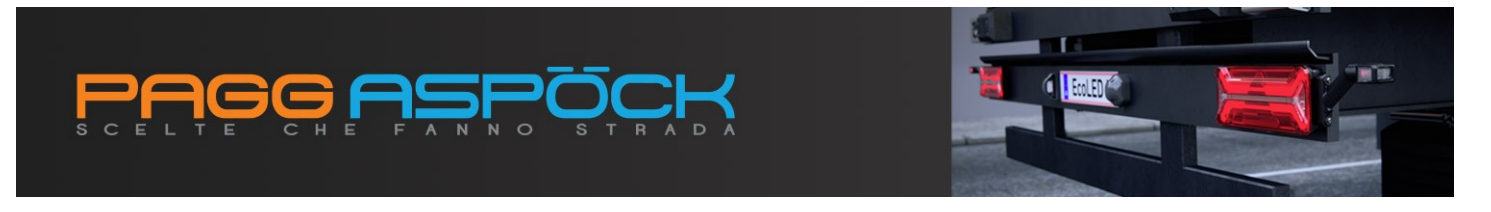

### PROCESSI

Il menu **Processi** rappresenta il punto di accesso ai servizi del portale. È diviso in due aree:

- Avvia istanza
- Task in carico

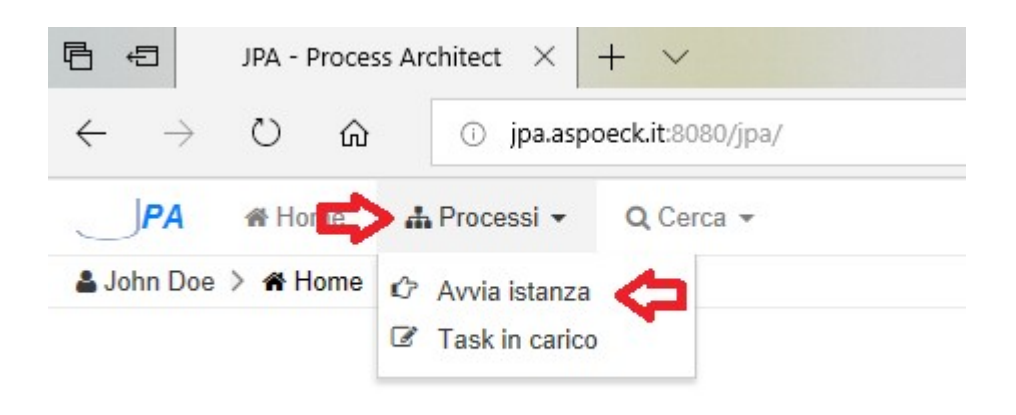

Attraverso il menu **Avvia istanza** si accede alla pagina di attivazione delle richieste. Il menu di sinistra elenca tutte le opzioni attive.

| Tutti | * | Revisione 1<br>Revisione 1               |
|-------|---|------------------------------------------|
| Resi  | ₽ | ⇒ Richiesta reso garanzia<br>Revisione 1 |
|       |   |                                          |

Per avviare una pratica è sufficiente cliccare sulla tipologia e compilare i campi della maschera di inserimento. Le tipologie di servizi attualmente disponibili sono:

- Richiesta reso commerciale
- Richiesta reso garanzia

Nello specifico con Richiesta reso commerciale si intende una pratica di restituzione di materiale nuovo che per motivazioni di diversa natura non può essere utilizzato dal cliente mentre con Richiesta reso garanzia si intende una pratica di restituzione di materiale non funzionante (non conformità di prodotto).

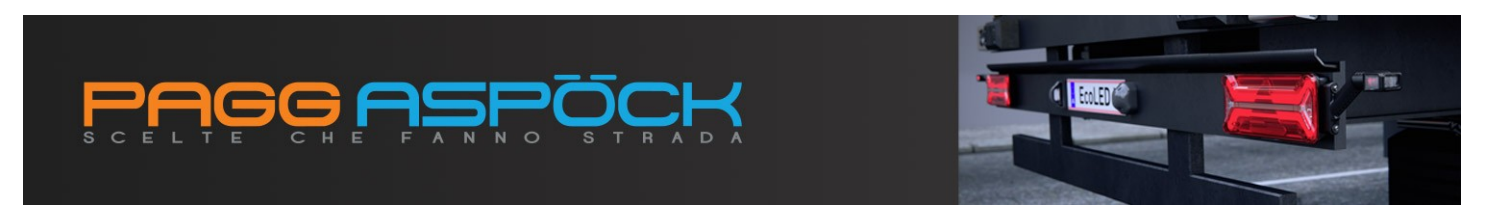

All'interno della maschera i **campi evidenziati in rosso**\* sono obbligatori e, se non compilati, genereranno un errore non consentendo di far avanzare il processo.

| Crosslist cliente | (B)×                                           |                    |                      |                                                |
|-------------------|------------------------------------------------|--------------------|----------------------|------------------------------------------------|
|                   | Ø <sup>e</sup> <sub>6</sub> Copia da crosslist |                    |                      |                                                |
| Articolo *        | (III) X                                        |                    |                      |                                                |
| Quantita' *       |                                                |                    |                      |                                                |
| Motivo del reso * |                                                |                    |                      |                                                |
| Ddt ricezione *   | @*                                             |                    |                      |                                                |
| Data ricezione *  | i≣ x                                           |                    |                      |                                                |
| ll                |                                                | + P Carica un file | + 🖓 Carica piu' file | oppure trascina in questo box il file da caric |

Le icone evidenziate con 1,2 e 3 identificano la disponibilità della pagina di ricerca relativa al campo considerato, uno strumento intuitivo ed efficiente che consente all'utente di riempire i form con dati consistenti e verificati contestualmente all'inserimento.

Nella porzione inferiore della pagina è presente lo strumento di gestione degli allegati.

| 🗞 Allegati     | 🕇 🗋 Carica un file | 🕇 街 Carica piu' file | oppure trascina in questo box il file da caricare |
|----------------|--------------------|----------------------|---------------------------------------------------|
| × Nessun alleg | gato presente.     |                      |                                                   |

É possibile caricare documenti e immagini di diversi formati. L'invio di allegati non è obbligatorio, ma è fortemente consigliato per definire e documentare al meglio la pratica.

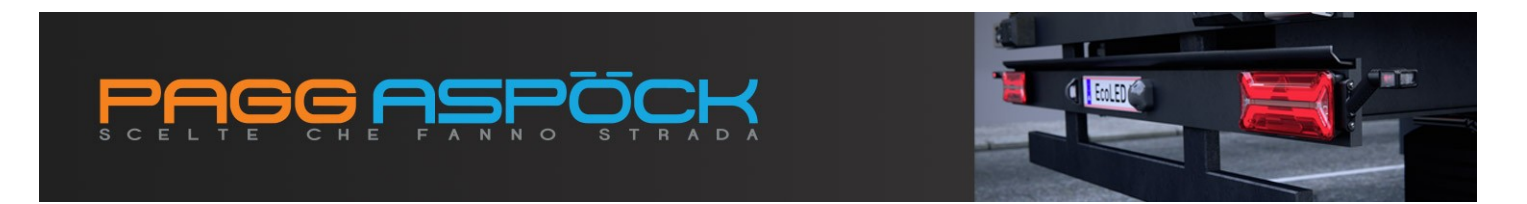

Utilizzando un dispositivo mobile l'invio di immagini risulta particolarmente efficiente in quanto il sistema è in grado di attivare la fotocamera del dispositivo ed acquisire direttamente le immagini.

| 111 3 ITA 🗢                         | 11:04                   | 7 62% 🔳 |
|-------------------------------------|-------------------------|---------|
|                                     | A jpa.aspoeck.it:8080   |         |
| PA                                  |                         |         |
| > ≓ Richiesta re                    | so commerciale          |         |
| つ く Continua                        | ✓ Continua e crea nuova | 0       |
|                                     | ✿¦ Copia da crosslist   |         |
| Articolo *                          |                         |         |
|                                     |                         |         |
| 0                                   |                         |         |
| Quantita                            |                         |         |
| Motivo de                           | el reso *               |         |
|                                     |                         |         |
| Delt ricezi                         | opo *                   |         |
| Durneez                             |                         |         |
|                                     | <b>Ⅲ</b> ×              |         |
| Scatta foto c                       | registra video          |         |
| ner of successfully a successful to |                         |         |
| Libreria foto                       |                         |         |
| Sfoglia                             |                         | •••     |
|                                     |                         |         |
| 1                                   | Annulla                 |         |
|                                     |                         |         |

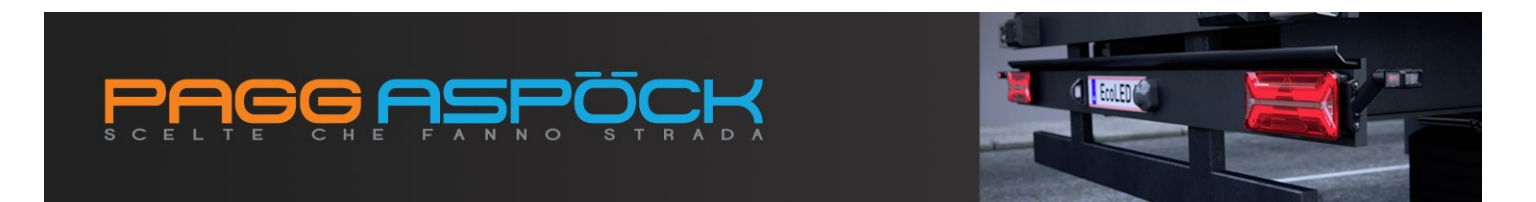

Dopo aver compilato il form, per mandare avanti la richiesta è sufficiente premere il bottone **Continua**.

| PA         | A Home     | 🛦 Processi 👻                   | Q Cerca 👻            |                       |             |               |                    |                      |                                       |               |
|------------|------------|--------------------------------|----------------------|-----------------------|-------------|---------------|--------------------|----------------------|---------------------------------------|---------------|
| 👗 John Doe | Avvia is   | stanza ≯ <mark>≓ Richie</mark> | sta reso commerciale |                       |             |               |                    |                      |                                       |               |
| ່ງ Annulla | ✓ Continua | ✓ Continua e cre               | a nuova              |                       |             |               |                    |                      |                                       |               |
|            | Û          |                                |                      | RICHIESTA RESO COMMER | CIALE       |               |                    |                      |                                       |               |
|            |            |                                |                      | Crosslist cliente     |             | <b>=</b> ×    |                    |                      |                                       |               |
|            |            |                                |                      |                       | ¢° Copia da | a crosslist   |                    |                      |                                       |               |
|            |            |                                |                      | Articolo *            | 25-5000-507 | <b>=</b> ×    | EUROPOINT SX       |                      |                                       |               |
|            |            |                                |                      | Quantita' *           |             |               |                    |                      |                                       |               |
|            |            |                                |                      | Motivo del reso *     |             |               |                    |                      |                                       |               |
|            |            |                                |                      | Ddt ricezione *       | 1803508     | <b>x</b>      | <u>1803514</u>     |                      |                                       |               |
|            |            |                                |                      | Data ricezione *      |             | ≡ ×           |                    |                      |                                       |               |
|            |            |                                |                      | Allogati              |             |               | + 🖻 Carica un file | + 🖓 Carica piu' file | oppure trascina in questo box il file | e da caricare |
|            |            |                                |                      | Chicgun               |             | × Nessun alle | egato presente.    | -                    |                                       |               |
|            |            |                                |                      |                       |             |               |                    |                      |                                       |               |

Il sistema acquisisce i dati, attiva i processi a valle e restituisce un messaggio di conferma contenente il numero di istanza attivata.

|                        |    | $\times$ |
|------------------------|----|----------|
| Messaggio dal sito     |    |          |
| lstanza avviata [3710] |    |          |
|                        |    | _        |
|                        | ОК |          |
|                        |    |          |

Il numero di istanza identifica in modo univoco il processo ma, per una richiesta di reso come quella in esame, non rappresenta il numero di pratica (RMA).

Ogni fase del processo successiva alla richiesta viene notificata via email al richiedente fino alla chiusura della pratica.

Le notifiche inviate sono di duplice natura:

- informativa, nell'oggetto compare sempre l'identificativo [Pagg Aspoeck] e la tipologia di notifica
- esortativa, nell'oggetto compare l'identificativo TODO seguito dall'attività da completare: tipicamente per una pratica di reso l'attività richiesta sarà l'inserimento dei dati relativi alla spedizione stessa

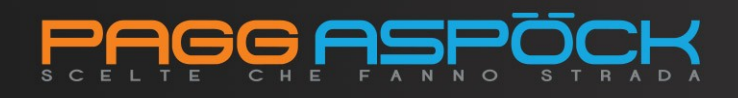

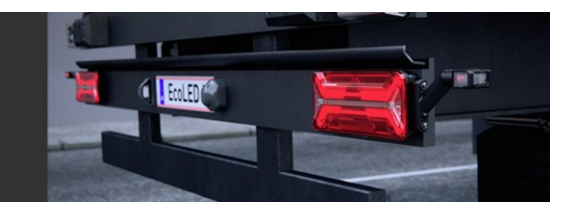

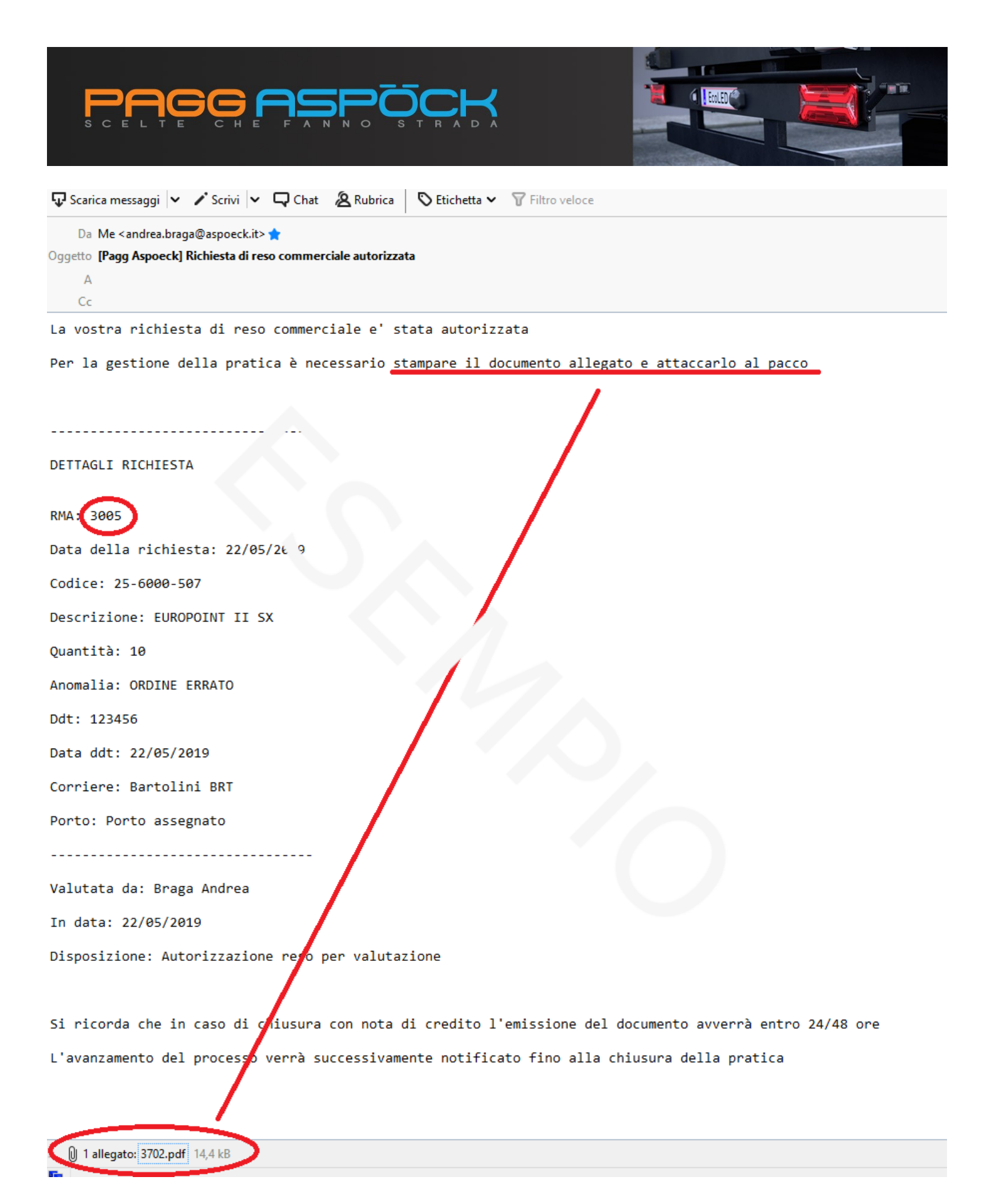

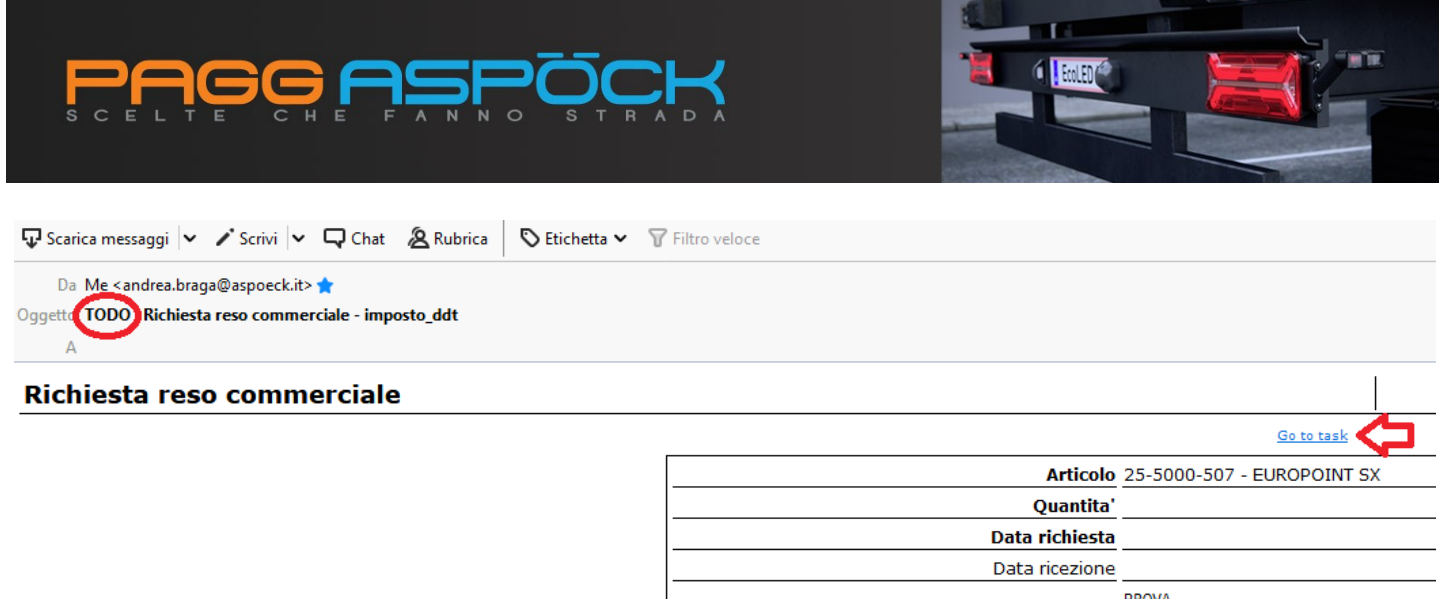

Motivo del reco PROVA

All'interno delle notifiche "TODO" è disponibile il link Go to task che, se l'utente è autenticato, consente di accedere direttamente all'attività richiesta.

All'interno del portale l'icona di notifica alla destra del menu Processi segnala la presenza di attività non ancora completate.

Il menu Processi->Task in carico consente di accedere all'elenco delle attività da gestire, mentre per completare un attività è sufficiente cliccare sul bottone

| PA       | 🖀 Home 🛛         | h Processi       | 1 -        | Q Cerca 👻  |          |          |       |        |              |  |
|----------|------------------|------------------|------------|------------|----------|----------|-------|--------|--------------|--|
| lohn Doe | > III Task in ca | rico             | >          |            |          |          |       |        |              |  |
|          |                  |                  |            |            |          |          |       |        |              |  |
| Argom    | iento            | Processo         |            | Task       | #        |          |       |        |              |  |
| ≓ Res    | si 📑 🔡 Richies   | ta reso comn     | nerciale i | mposto_ddt | 0        |          |       |        |              |  |
|          |                  |                  |            |            |          |          |       |        |              |  |
|          |                  |                  |            |            |          |          |       |        |              |  |
|          | imposto_ddt      |                  |            |            |          |          |       |        |              |  |
|          |                  |                  |            |            |          |          |       |        | D. (. D). A  |  |
|          | Assegnato II -   | Letto -          | CodArtE    | ST -       | Cod      | АП       | Ŧ     | NUMART | DataRic -    |  |
| C2       | 22/05/2019 17:23 | 3 <mark>O</mark> |            | 25-5       | 6000-507 | EUROPOIN | IT SX | 1      | 0 22/05/2019 |  |
|          |                  |                  |            |            |          |          |       |        |              |  |
|          |                  |                  |            |            |          |          |       |        |              |  |

|                                                    | <b>JOCH</b>                                                                   |                                                                               |  |
|----------------------------------------------------|-------------------------------------------------------------------------------|-------------------------------------------------------------------------------|--|
| PELTE CHE FANNO                                    | D STRADA                                                                      |                                                                               |  |
| 🕖 🗗 🐐 Home 🛔 Processi 🚺 👻 🔍 🔾                      | Cerca 👻                                                                       |                                                                               |  |
| 🛔 John Doe 👂 🕼 Task in carico 🗦 🖺 Richiesta reso c | commerciale 👌 🖋 imposto_ddt                                                   |                                                                               |  |
| Continua                                           |                                                                               |                                                                               |  |
| 仓                                                  | RICHIESTA RESO COMME                                                          | RCIALE                                                                        |  |
|                                                    | Crosslist cliente                                                             |                                                                               |  |
|                                                    |                                                                               |                                                                               |  |
|                                                    | Articolo                                                                      | 25-5000-507 EUROPOINT SX                                                      |  |
|                                                    | Articolo<br>Data ricezione                                                    | 25-5000-507 EUROPOINT SX<br>02/05/2019                                        |  |
|                                                    | Articolo<br>Data ricezione<br>Data richiesta                                  | 25-5000-507 EUROPOINT SX<br>02/05/2019<br>22/05/2019                          |  |
|                                                    | Articolo<br>Data ricezione<br>Data richiesta<br>Motivo del reso               | 25-5000-507 EUROPOINT SX<br>02/05/2019<br>22/05/2019<br>PROVA                 |  |
|                                                    | Articolo<br>Data ricezione<br>Data richiesta<br>Motivo del reso<br>Valutatore | 25-5000-507 EUROPOINT SX<br>02/05/2019<br>22/05/2019<br>PROVA<br>Braga Andrea |  |

Per chiudere un'attività è necessario come di consueto cliccare sul bottone **Continua**.

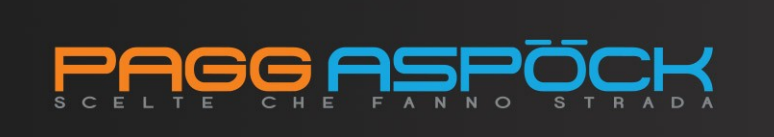

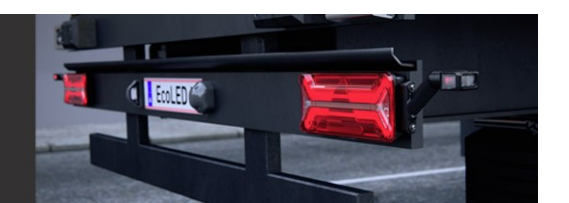

# CERCA

Un fondamentale valore aggiunto della digitalizzazione di un processo è dato dalla possibilità di rendere disponibili e facilmente fruibili i dati raccolti durante la fasi del processo, relativamente all'utente con cui è stato eseguita l'autenticazione. Il menu Cerca rappresenta il punto di accesso a questi dati. È diviso in due aree:

- Task completati
- Report istanze

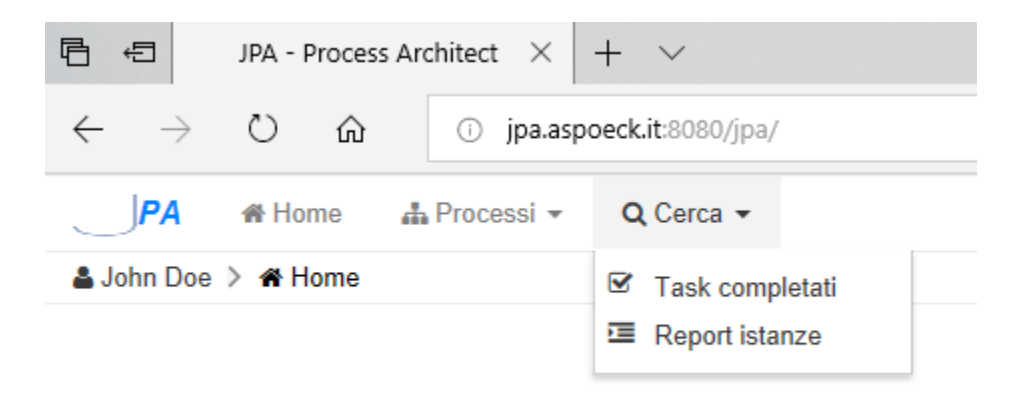

Attraverso il menu **Task completati** si accede all'elenco delle attività gestite, quindi ad una vista focalizzata esclusivamente su una specifica attività.

Attraverso il menu **Report istanze** si accede a un servizio di informazione inerente la pratica. Per accedere al servizio è necessario preventivamente selezionare la tipologia di richiesta.

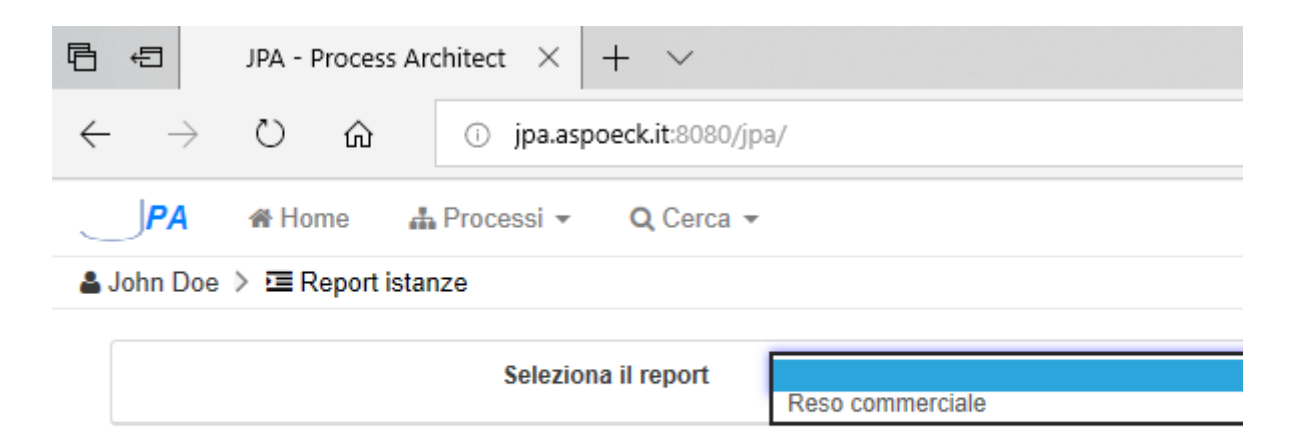

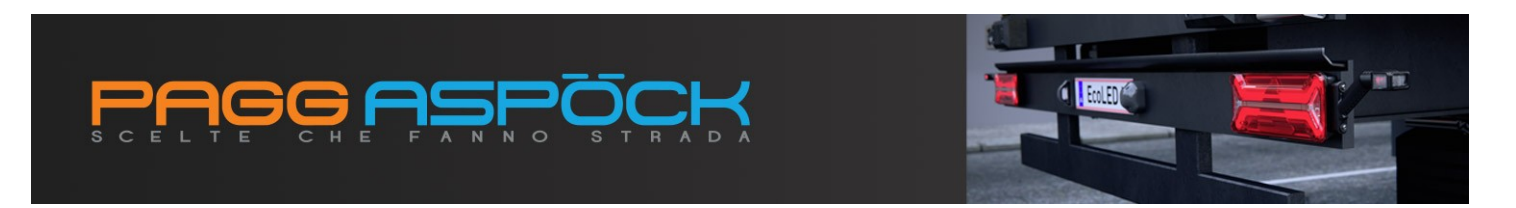

Il sistema propone un set di filtri non obbligatori per restringere la ricerca. Selezionare i filtri desiderati e cliccare il bottone **Filtra** 

| 23/05/2019 |                 | × |
|------------|-----------------|---|
|            |                 |   |
| MAX        | Í               | × |
|            | <b>▼</b> Filtra |   |
|            | $\mathbf{h}$    |   |

per visualizzare l'elenco delle pratiche che rispondo ai requisiti richiesti.

| C E L   | TE                        | CHE FANNO                                | STRAI              | A (           |       |                                                 |             |              |   |
|---------|---------------------------|------------------------------------------|--------------------|---------------|-------|-------------------------------------------------|-------------|--------------|---|
|         |                           | Seleziona il report                      | Richiesta reco cor | nmerciale     |       |                                                 |             |              |   |
|         |                           | Data operazione                          |                    |               |       | Da                                              |             | 22/04/2019   | _ |
|         |                           | Articolo                                 |                    |               |       |                                                 |             | E            | 8 |
|         |                           | Data richiesta                           |                    | =             | =     |                                                 | ₩×          |              |   |
| Riprist | ina Filtra<br>Report ista | a stato chiuso 🛛 Filtra stato ir<br>anze | errore Filtra s    | tato aperto   |       |                                                 |             |              |   |
|         |                           | Articolo 🗘                               | Data richiesta ≑   | Task aperti ≑ | RMA ≑ | Motivo del reso $\stackrel{\circ}{\Rightarrow}$ | Quantita' ≑ | Valutatore ≑ |   |
| Log     | Stato ≑                   |                                          |                    |               |       |                                                 |             |              |   |

Attraverso il bottone **Log** infine è possibile visualizzare la cronologia degli eventi collegati alla pratica selezionata.

|    |       | Task        | Assegnato a  | Aperto il        | Chiuso il        | Operatore    | Azione           |
|----|-------|-------------|--------------|------------------|------------------|--------------|------------------|
|    | 42339 | richiesta   |              | 22/05/2019 15:37 | 22/05/2019 15:37 | 🚉 John Doe   | > Continua       |
| \$ | 42368 | valutazione | Nascondi 🔺   | 22/05/2019 17:15 | 22/05/2019 17:23 | Andrea Braga | 🛲 Autorizza reso |
| 2  | 42370 | imposto_ddt | Visualizza 💌 | 22/05/2019 17:23 | 23/05/2019 12:13 | 🔛 John Doe   | > Continua       |
| 4  | 42417 | chiusura    | Visualizza 🔻 | 23/05/2019 12:13 |                  |              |                  |